# Navodila za uporabo **Pametni sistem za akvakulture SSP200B**

Komplet s pametnimi senzorji, za nadzor kakovosti vode v akvakulturah

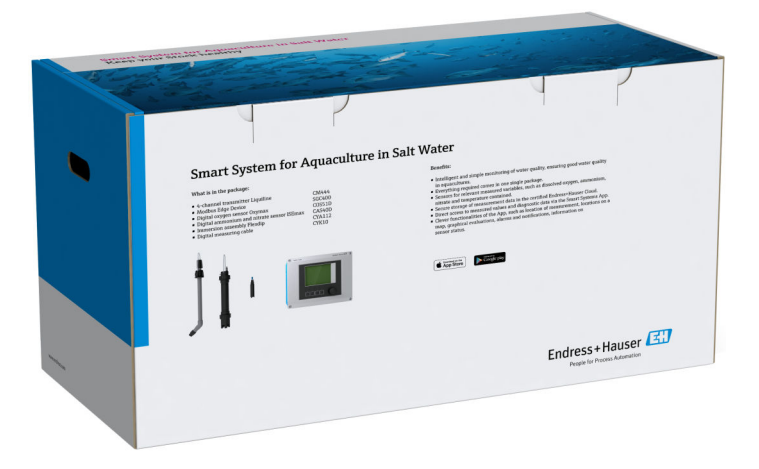

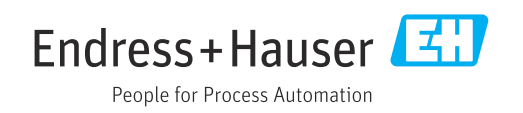

# Zgodovina revizij

| Različica izdelka | Navodila za uporabo | Sprememba    | Komentarji         |
|-------------------|---------------------|--------------|--------------------|
| 1.00.XX           | B02045S/54/SL/01.20 | Prva verzija | Nadomesti BA01930S |

# Kazalo vsebine

| 1                                                                                        | O dokumentu 4                                                                                                    | ł                     |
|------------------------------------------------------------------------------------------|----------------------------------------------------------------------------------------------------|-----------------------|
| 1.1<br>1.2                                                                               | Funkcija dokumenta       4         Uporabljeni simboli       4         1.2.1       Varnostni simboli       4         1.2.2       Simboli posebnih vrst informacij       4         1.2.3       Elektro simboli       4         1.2.4       Simboli za javljanje stanj naprave       4 | 4<br>4<br>4<br>5      |
| 1.3<br>1.4<br>1.5<br>1.6                                                                 | (NAMUR NE107)                                                                                                    | 5<br>5<br>5<br>5<br>7 |
| 2                                                                                        | Osnovna varnostna navodila 8                                                                                                    | 3                     |
| <ol> <li>2.1</li> <li>2.2</li> <li>2.3</li> <li>2.4</li> <li>2.5</li> <li>2.6</li> </ol> | Zahteve glede osebja8Namenska uporaba8Varstvo pri delu8Varnost obratovanja82.4.1Spremembe sistema2.4.2PopraviloVarnost izdelka9Varnost informacijske tehnologije9                                                                                                    | 33339999              |
| 3                                                                                        | Opis izdelka 10                                                                                                    | )                     |
| 3.1<br>3.2<br>3.3                                                                        | Funkcija10Zgradba sistema10Komunikacija in obdelava podatkov10                                                                                                    | )<br>)<br>)           |
| 4                                                                                        | Prevzemna kontrola in                                                                                                    |                       |
|                                                                                          | identifikacija izdelka 12                                                                                                    | L                     |
| 4.1<br>4.2<br>4.3                                                                        | Prevzemna kontrola1Identifikacija izdelka1Skladiščenje in transport1                                                                                                    | 1<br>1<br>2           |
| 5                                                                                        | Namestitev 13                                                                                                    | 3                     |
| 5.1<br>5.2                                                                               | Pogoji za namestitev                                                                                                    | 333                   |
|                                                                                          | 5.2.2 Odstranitev naprave Liquiline                                                                                                    | 3                     |
| 5.3<br>5.4                                                                               | CM444 in robne naprave Modbus 14<br>Montaža potopnih armatur CYA112 19<br>Kontrola po namestitvi 16                                                                                                    | 4<br>5<br>6           |
| 6                                                                                        | Električna vezava 17                                                                                                    | 7                     |
| 6.1<br>6.2<br>6.3<br>6.4                                                                 | Varnost12Odpiranje in zapiranje ohišja12Kabelske uvodnice in sponke18Električna vezava Liquiline CM444186.4.1Letev za vgradnjo kabla19                                                                                                    | 7<br>7<br>3<br>9      |

| <ol> <li>10</li> <li>10.1</li> <li>10.2</li> <li>10.3</li> <li>11</li> <li>11.1</li> <li>11.2</li> <li>11.3</li> <li>11.4</li> <li>11.5</li> </ol> | Vzdrž<br>Storitve<br>Pametr<br>10.2.1<br>Liquilir<br>Popra<br>Splošne<br>Nadom<br>Storitve<br>Liquilir<br>Odstrai | e Endress+Hauser                                                        | 32<br>32<br>32<br>32<br>32<br>33<br>33<br>33<br>33<br>33<br>33<br>33<br>33 |
|----------------------------------------------------------------------------------------------------|----------------------------------------------------------------------------------------------------|-------------------------------------------------------------------------|----------------------------------------------------------------------------|
| <b>10</b><br>10.1<br>10.2<br>10.3                                                                                                    | Vzdrž<br>Storitve<br>Pametr<br>10.2.1<br>Liquilir                                                                 | e Endress+Hauser<br>ni sistem SSP<br>Posodobitve<br>ne CM444            | <b>32</b><br>32<br>32<br>32<br>32                                          |
| <b>10</b><br>10.1<br>10.2                                                                                                    | Vzdrž<br>Storitve<br>Pametr                                                                                       | e Endress+Hauser                                                        | <b>32</b><br>32<br>32                                                      |
| 10                                                                                                    | Vzdrž                                                                                                    | evanje                                                                  | 32                                                                         |
|                                                                                                    |                                                                                                    |                                                                         |                                                                            |
| 9.1<br>9.2                                                                                                    | Pametr<br>Liquilir                                                                                                | ni sistem SSP                                                           | 31<br>31                                                                   |
| 9                                                                                                    | Diagn                                                                                                    | ostika in odpravljanje napak                                            | 31                                                                         |
| 8                                                                                                    | Tipsk                                                                                                    | a ploščica                                                              | 30                                                                         |
| 7.3<br>7.4                                                                                                    | obratov<br>Dodaja<br>Names                                                                                        | vanje                                                                   | 28<br>28<br>29                                                             |
| 7.2                                                                                                    | Prevzei                                                                                                    | CM444                                                                   | 26                                                                         |
|                                                                                                    | 7.1.2                                                                                                    | vmesnika                                                                | 26                                                                         |
|                                                                                                    | obratov<br>7.1.1                                                                                                  | vanje                                                                   | 26<br>26                                                                   |
| 7.1                                                                                                    | Prevzei                                                                                                    | m naprave Liquiline CM444 v                                             | 20                                                                         |
| 7                                                                                                    | Prevz                                                                                                    | em v obratovanie                                                        | 26                                                                         |
| 6.7                                                                                                    | Kontro                                                                                                    | la po vezavi                                                            | 24<br>25                                                                   |
| 6.6                                                                                                    | Vezava                                                                                                    | naprave Liquiline CM444 in robne                                        | 24                                                                         |
|                                                                                                    | 6.5.4                                                                                                    | V AC<br>Priključitev napajalne napetosti za                             | 23                                                                         |
|                                                                                                    | 6.5.3                                                                                                    | Priključitev napajalne napetosti za<br>robno napravo Modbus, 100 do 240 |                                                                            |
|                                                                                                    | 6.5.1<br>6.5.2                                                                                                    | Priprava robne naprave Modbus<br>Montaža antene LTE                     | 21<br>22                                                                   |
| 6.5                                                                                                    | Elektrid                                                                                                    | čna vezava robne naprave Modbus                                         | 21                                                                         |
|                                                                                                    | 643                                                                                                    | Liquiline CM444                                                         | 19<br>20                                                                   |
|                                                                                                    |                                                                                                    | r inkijucitev napajame napetosti na                                     |                                                                            |

# 1 O dokumentu

## 1.1 Funkcija dokumenta

Ta navodila zagotavljajo vse informacije za uporabo sistema: od opisa izdelka, namestitve in uporabe do sistemske integracije, posluževanja, diagnostične obravnave in odpravljanja napak do programskih posodobitev in razgradnje.

## 1.2 Uporabljeni simboli

## 1.2.1 Varnostni simboli

| Simbol      | Pomen                                                                                                    |
|-------------|----------------------------------------------------------------------------------------------------|
| A NEVARNOST | <b>NEVARNOST!</b><br>Ta simbol opozarja na nevarno situacijo. Če se ji ne izognete, bo imela za posledico<br>smrt ali težke telesne poškodbe.             |
| A OPOZORILO | <b>OPOZORILO!</b><br>Ta simbol opozarja na nevarno situacijo. Če se ji ne izognete, ima lahko za posledico<br>smrt ali težke telesne poškodbe.            |
| A POZOR     | <b>PREVIDNO!</b><br>Ta simbol opozarja na nevarno situacijo. Če se ji ne izognete, ima lahko za posledico<br>srednje težke ali lažje telesne poškodbe.    |
| OBVESTILO   | <b>OPOMBA!</b><br>Ta simbol opozarja na informacijo v zvezi s postopki in drugimi dejstvi, ki niso v<br>neposredni povezavi z možnostjo telesnih poškodb. |

## 1.2.2 Simboli posebnih vrst informacij

| Simbol       | Pomen                                                                                    |
|--------------|------------------------------------------------------------------------------------------|
|              | <b>Dovoljeno</b><br>Dovoljeni postopki, procesi ali dejanja.                             |
|              | <b>Preferenca</b><br>Postopki, procesi ali dejanja, ki jim dajemo prednost pred drugimi. |
| $\mathbf{X}$ | <b>Prepovedano</b><br>Prepovedani postopki, procesi ali dejanja.                         |
| 1            | <b>Nasvet</b><br>Označuje dodatno informacijo.                                           |
| Ĩ            | Sklic na dokumentacijo                                                                   |
|              | Sklic na stran                                                                           |
|              | Sklic na ilustracijo                                                                     |
| ►            | Opomba ali individualni korak, ki ga je treba upoštevati.                                |
| 1., 2., 3    | Koraki postopka                                                                          |
| ∟►           | Rezultat koraka                                                                          |
| ?            | Pomoč v primeru težav                                                                    |
|              | Vizualni pregled                                                                         |

## 1.2.3 Elektro simboli

| Simbol   | Pomen                                                                                                    |
|----------|----------------------------------------------------------------------------------------------------|
|          | Enosmerni tok                                                                                                    |
| $\sim$   | Izmenični tok                                                                                                    |
| $\sim$   | Enosmerni in izmenični tok                                                                                                    |
| <u>+</u> | <b>Ozemljitveni priključek</b><br>Priključek, ki je s stališča posluževalca ozemljen prek ozemljilnega sistema.                                                                                                    |
|          | Zaščitni ozemljitveni priključek (PE)<br>Priključek, ki mora biti povezan z ozemljitvijo pred povezovanjem česar koli drugega.                                                                                                    |
|          | <ul> <li>Ozemljitvene sponke so v napravi in zunaj naprave:</li> <li>Notranja ozemljitvena sponka: za povezavo zaščitne ozemljitve z električnim omrežjem</li> <li>Zunanja ozemljitvena sponka: za povezavo naprave z ozemljilnim sistemom postroja</li> </ul> |

## 1.2.4 Simboli za javljanje stanj naprave (NAMUR NE107)

| Simbol   | Pomen                                                                                                    |
|----------|----------------------------------------------------------------------------------------------------|
| <b>3</b> | Simbol v skladu z NAMUR NE107<br>Odpoved<br>Visoka stopnja resnosti: izhodni signal ni veljaven. Na napravi je prišlo do napake.                                                                                                    |
| <u>æ</u> | Simbol v skladu z NAMUR NE107<br>Zunaj specificiranih mej<br>Srednja stopnja resnosti: prišlo je do prekoračitve dovoljenih pogojev okolice oz.<br>procesa, ali pa je merilna napaka prevelika.                                                                                                    |
| *        | Simbol v skladu z NAMUR NE107<br>Potrebno je vzdrževanje<br>Nizka stopnja resnosti: izhodni signal je še vedno veljaven. Pričakovana življenjska<br>doba se je že skoraj iztekla, ali pa bo funkcionalnost kmalu omejena. Pri merilniku pH<br>se npr. pokaže obvestilo, da je potrebno vzdrževanje, ko je treba zamenjati pH<br>elektodo. |
| *        | Simbol v skladu z NAMUR NE107<br>Kontrola delovanja<br>Signal je začasno neveljaven ali pa je zadržana zadnja veljavna vrednost. Trenutno se<br>izvaja delo na napravi.                                                                                                    |
|          | Neznano: povezave z napravo ni bilo mogoče vzpostaviti.                                                                                                    |
| 2        | OK: naprava je v redu.                                                                                                    |
|          | Brez nadzora: naprava ni nadzorovana.                                                                                                    |

# 1.3 Poudarki v besedilu

| Poudarek        | Pomen                                                  | Primer                                                                                           |
|-----------------|--------------------------------------------------------|--------------------------------------------------------------------------------------------------|
| Krepko          | Tipke, gumbi, programske ikone, zavihki, meniji, ukazi | <b>Start → Programs → Endress+Hauser</b><br>V meniju <b>File</b> izberite možnost <b>Print</b> . |
| Oglati oklepaji | Spremenljivke                                          | <dvd pogon=""></dvd>                                                                             |

# 1.4 Uporabljeni akronimi

| Akronimi                                               | Pomen                                                                                                    |
|--------------------------------------------------------|----------------------------------------------------------------------------------------------------|
| AC                                                     | Izmenični tok                                                                                                    |
| CAS40D                                                 | Senzor amonijevega iona in nitratov Endress+Hauser                                                                    |
| CM444                                                  | Merilni pretvornik Endress+Hauser                                                                                     |
| COS51D (samo SSP200B pri<br>aplikacijah s slano vodo)  | Senzor kisika Endress+Hauser                                                                                          |
| COS61D (samo SSP200B pri<br>aplikacijah s sladko vodo) | Senzor kisika Endress+Hauser                                                                                          |
| CYA112                                                 | Potopna armatura Endress+Hauser                                                                                       |
| CYK10                                                  | Merilni kabel Endress+Hauser                                                                                          |
| СРИ                                                    | Centralna procesorska enota                                                                                           |
| DC                                                     | Enosmerni tok                                                                                                    |
| SSP                                                    | Smart System Package                                                                                                  |
| Rest JSON API                                          | Specifikacija za API v skladu z REST (Application Programmable<br>Interface) (REST = Representational State Transfer) |

# 1.5 Dokumentacija

Navodila za uporabo pametnega sistema so priložena.

Dodatna dokumentacija za pametne sisteme SSP in sistemske komponente

| Sistem ali komponente sistema                             | Oznaka          | Dokumentacija                                                                                                    |
|-----------------------------------------------------------|-----------------|----------------------------------------------------------------------------------------------------|
| Pametni sistem za površinske vode                         | SSP100B         | <ul><li>Tehnične informacije TI01550S/04/EN</li><li>Navodila za uporabo BA02044S/04/EN</li></ul>                                                                                                    |
| Pametni sistem za akvakulture                             | SSP200B         | <ul><li>Tehnične informacije TI01551S/04/EN</li><li>Navodil06a za uporabo BA02045S/04/EN</li></ul>                                                                                                  |
| Robna naprava Modbus                                      | SGC400          | Tehnične informacije TI01422S/04/EN                                                                                                    |
| Merilni pretvornik                                        | Liquiline CM444 | <ul> <li>Tehnične informacije Tl00444C/07/EN</li> <li>Kratka navodila za uporabo KA01159C/07/EN</li> <li>Navodila za uporabo BA00444C/07/EN</li> <li>Navodila za vgradnjo EA00009C/07/A2</li> </ul> |
| Senzor amonijevega iona in nitratov                       | ISEmax CAS40D   | <ul><li>Tehnične informacije TI00491C/07/EN</li><li>Navodila za uporabo BA00491C/07/EN</li></ul>                                                                                                    |
| Senzor kisika (za SSP200B za aplikacije s<br>slano vodo)  | Oxymax COS51D   | <ul> <li>Tehnične informacije TI00413C/07/EN</li> <li>Kratka navodila za uporabo KA00413C/07/EN</li> <li>Navodila za uporabo BA00413C/07/EN</li> </ul>                                              |
| Senzor kisika (za SSP200B za aplikacije s<br>sladko vodo) | Oxymax COS61D   | <ul> <li>Tehnične informacije TI00387C/07/EN</li> <li>Kratka navodila za uporabo KA01133C/07/EN</li> <li>Navodila za uporabo BA00460C/07/EN</li> </ul>                                              |
| Potopna armatura                                          | Flexdip CYA112  | <ul><li>Tehnične informacije TI00118C/07/EN</li><li>Navodila za uporabo BA00118C/07/A2</li></ul>                                                                                                    |
| Merilni kabli                                             | СҮК10           | <ul><li>Tehnične informacije TI00432C/07/EN</li><li>Navodila za uporabo BA00432C/07/EN</li></ul>                                                                                                    |

Za dodatne informacije glejte aplikacijo Endress+Hauser Operations ali obiščite www.endress.com/device-viewer.

## 1.6 Registrirane blagovne znamke

Modbus je registrirana blagovna znamka družbe Modicon, Incorporated.

RUT240 je izdelek podjetja Teltonika Ltd., 08105 Vilnius/Litva.

RevPi Core 3 je izdelek podjetja Kunbus GmbH, 73770 Denkendorf/Nemčija.

UNO PS je izdelek podjetja Phoenix CONTACT GmbH & Co. KG, 32825 Blomberg/Nemčija.

Vse druge znamke in imena izdelkov so blagovne znamke ali registrirane blagovne znamke njihovih lastnikov.

# 2 Osnovna varnostna navodila

## 2.1 Zahteve glede osebja

Osebe, ki vgrajujejo, prevzemajo v obratovanje, izvajajo diagnostično obravnavo in vzdržujejo to napravo, morajo izpolnjevati te zahteve:

- So usposobljeni, kvalificirani specialisti z ustrezno kvalifikacijo za specifično funkcijo in opravilo, ki ju opravljajo, njihovo usposabljanje pa je zagotovilo podjetje Endress +Hauser. Strokovnjaki servisnega oddelka podjetja Endress+Hauser.
- Osebje mora biti pooblaščeno s strani lastnika/upravitelja postroja.
- Osebje mora biti seznanjeno z lokalnimi in nacionalnimi predpisi.
- Pred začetkom del mora osebje prebrati in razumeti navodila v tem dokumentu, morebitnih dopolnilnih dokumentih in certifikatih (odvisno od aplikacije).
- Osebje mora upoštevati navodila in splošne pravilnike.

Posluževalci morajo izpolnjevati te zahteve:

- Lastnik oz. upravitelj postroja jih mora o zahtevani nalogi primerno podučiti in pooblastiti.
- Upoštevati morajo navodila v tem priročniku.

## 2.2 Namenska uporaba

Pametni sistem SSP200B za aplikacije s sladko vodo je namenjen nadzoru sladkih vod. Pametni sistem SSP200B za aplikacije s slano vodo je namenjen nadzoru slanih vod.

Merilni pretvornik Liquiline CM444 je večkanalni pretvornik za priključitev dobavljenih digitalnih senzorjev.

Karkšna koli drugačna uporaba šteje za nenamensko uporabo. Namenska uporaba vključuje tudi upoštevanje proizvajalčevih zahtev v zvezi s posluževanjem in vzdrževanjem. Pametni sistem je treba vgraditi v okolje, ki je predvideno za ta namen.

Pametni sistem ni primeren za uporabo v eksplozivnih atmosferah.

#### 🎦 Nevarnosti

Oceno morebitnih nevarnosti za sisteme mora narediti lastnik/upravljavec postroja. Lastnik/upravljavec mora oceniti te nevarnosti in na podlagi ocene sprejeti ustrezne ukrepe. Pametni sistem je sicer lahko del takšnega ukrepa, toda odgovornost za proces v vsakem primeru nosi lastnik/upravljavec postroja, zlasti za ustrezno ukrepanje v primeru, da pametni sistem signalizira alarm.

#### 📔 Nepravilna uporaba

Z nenamensko uporabo lahko ogrozite varnost. Proizvajalec ne odgovarja za škodo, ki nastane zaradi nepravilne ali nenamenske rabe.

## 2.3 Varstvo pri delu

Osebje mora med delom na sistemu in z njim upoštevati naslednje pogoje:

- ▶ Vedno uporabljajte osebno zaščitno opremo, skladno z zahtevami lokalne zakonodaje.
- Pri varilskih delih varilnega aparata nikoli ne ozemljite prek sistema.
- Če imate mokre roke, vam zaradi povečane nevarnosti električnega udara priporočamo uporabo rokavic.

## 2.4 Varnost obratovanja

Sistem uporabljajte samo v tehnično brezhibnem stanju, brez napak in okvar.

Za nemoteno delovanje sistema je odgovorno posluževalno osebje.

### 2.4.1 Spremembe sistema

Neodobrene spremembe sistema niso dovoljene in lahko vodijo do nepredvidljivih nevarnosti:

 Če so spremembe kljub vsemu nujne, se posvetujte z ustreznimi predstavniki proizvajalca Endress+Hauser.

## 2.4.2 Popravilo

Zaradi zagotavljanja varnosti obratovanja in zanesljivosti velja naslednje:

- Popravila lahko izvajajo samo certificirani strokovnjaki podjetja Endress+Hauser.
- Upoštevajte lokalno zakonodajo, ki se nanaša na popravila električnih naprav.
- ► Vedno uporabljajte le originalne nadomestne dele in dodatno opremo Endress+Hauser.

## 2.5 Varnost izdelka

Komponente, ki so del pametnega sistema, izpolnjujejo splošne varnostne standarde in zakonske zahteve. Komponente so poleg tega skladne z direktivami ES/EU, ki so navedene v EU Izjavah o skladnosti komponent.

## 2.6 Varnost informacijske tehnologije

Jamčimo zgolj za sisteme, ki so vgrajeni in uporabljani v skladu z navodili za uporabo. Sistem je opremljen z varnostnimi mehanizmi, ki ga ščitijo pred neželenimi spremembami nastavitev.

Posluževalci morajo sami poskrbeti za IT ukrepe, ki so skladni z varnostnimi standardi uporabnika sistema in so zasnovani za dodatno varovanje sistema in prenosa njegovih podatkov.

Posluževalci so odgovorni za varnostno kopiranje podatkov.

# 3 Opis izdelka

## 3.1 Funkcija

Pametni sistem za akvakulture SSP200B nadzoruje akvakulturne sisteme.

V kompletu so vsi potrebni senzorji, merilni pretvornik za obdelavo izmerjenih podatkov ter robna naprava Modbus SGC400. V paketu so tudi potopne armature, motažne plošče in priključni kabel za povezavo Modbus TCP. Robna naprava Modbus SGC400 prenaša podatke o ID-ju naprave, izmerjene vrednosti in statusne informacije v storitev Netilion Cloud. Podatke, poslane v storitev Netilion Cloud, je mogoče priklicati neposredno prek API-ja REST JSON ali v aplikaciji za pametni telefon.

## 3.2 Zgradba sistema

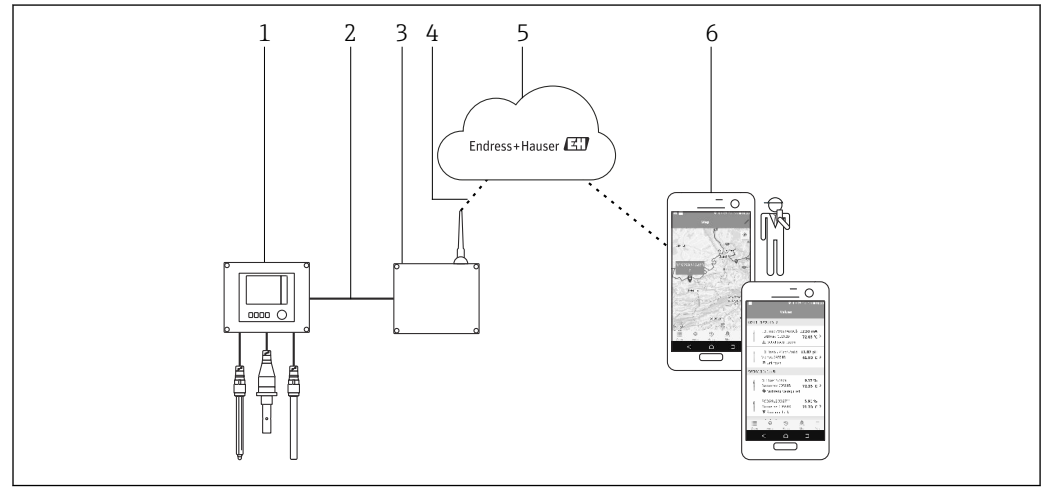

🗷 1 Omrežna arhitektura

- 1 Naprava za procesno okolje, npr. Liquiline CM444
- 2 Povezava Modbus TCP
- 3 Robna naprava Modbus SGC400
- 4 Povezava LTE
- 5 Storitev v oblaku "Netilion Cloud"
- 6 Uporabniška aplikacija na pametnem telefonu

## 3.3 Komunikacija in obdelava podatkov

| Modbus TCP (Ethernet) | 2x vrata LAN, 10/100 Mbps, v skladu s standardoma IEEE 802.3, IEEE 802.3u |
|-----------------------|---------------------------------------------------------------------------|
| Brezžični LAN         | IEEE 802.11b/g/n, dostopna točka (AP), postaja (STA)                      |
| Mobilna povezava      | 4G (LTE) CAT4 do 150 Mbps<br>3G do 42 Mbps                                |

# 4 Prevzemna kontrola in identifikacija izdelka

## 4.1 Prevzemna kontrola

- Preverite embalažo glede morebitnih vidnih poškodb, do katerih bi lahko prišlo med transportom.
- Med odstranjevanjem embalaže bodite previdni, da ne poškodujete izdelka.
- Shranite vso spremno dokumentacijo.

Sistema ne uporabljajte, če ugotovite, da je vsebina embalaže poškodovana. V tem primeru se obrnite na svojega zastopnika za Endress+Hauser. Sistem vrnite podjetju Endress+Hauser, po možnosti v originalni embalaži.

## 4.2 Identifikacija izdelka

Tipsko ploščico svojega pametnega sistema lahko najdete v razdelku "Tipska ploščica" teh navodil za uporabo. Tipska ploščica je nameščena tudi na notranji strani pokrova robne naprave.

Na tipski ploščici so ti podatki:

- Serijska številka pametnega sistema
- Serijska številka merilnega pretvornika Liquiline CM444
- Serijske številke senzorjev
- Koda popusta za registracijo namestitve v storitvi Netilion Cloud

Primer tipske ploščice za SSP200B

Sistem lahko identificirate na več načinov:

- Vnesite serijsko številko s tipske ploščice v W@M Device Viewer (www.endress.com → About us → W@M Life Cycle Management → Operations → The right device information always at hand (find spare part) → Access device-specific information → Enter serial number): prikažejo se vse informacije v zvezi s sistemom/napravo.
- Vnesite serijsko številko s tipske ploščice v aplikacijo Endress+Hauser Operations: prikažejo se vse informacije v zvezi s sistemom.

## 4.3 Skladiščenje in transport

- Komponente so zapakirane v embalažo, ki zagotavlja popolno zaščito pred morebitnimi udarci med skladiščenjem in transportom.
- Dovoljena temperatura skladiščenja je 0 do 40 °C (32 do 104 °F).
- Komponente skladiščite v originalni embalaži in v suhem prostoru.
- Če je mogoče, za transport komponent uporabite originalno embalažo.

# 5 Namestitev

## 5.1 Pogoji za namestitev

## 5.1.1 Stopnja zaščite IP

### OBVESTILO

Neupoštevanje stopnje zaščite IP

Možnost poškodbe naprave.

 Pri izbiri mesta za namestitev upoštevajte stopnjo zaščite IP naprave Liquiline CM444 in robne naprave Modbus SGC400.

Stopnja zaščite IP:

- Liquiline CM444: IP66/67
- Robna naprava Modbus SGC400: IP54

## 5.2 Liquiline CM444 in robna naprava Modbus

# 5.2.1 Namestitev naprave Liquiline CM444 in robne naprave Modbus

Merilni pretvornik Liquiline CM444 in robno napravo s pomočjo montažnega nosilca montirajte na steno.

Za podrobnejše informacije o dimenzijah glejte dokument Tehnične informacije za "Liquiline CM444" in dokument Tehnične informacije za robno napravo Modbus.

Pri izbiri mesta namestitve robne naprave Modbus upoštevajte dolžino antenskih priključnih kablov in informacije v razdelku "Montaža antene LTE" → 🗎 22

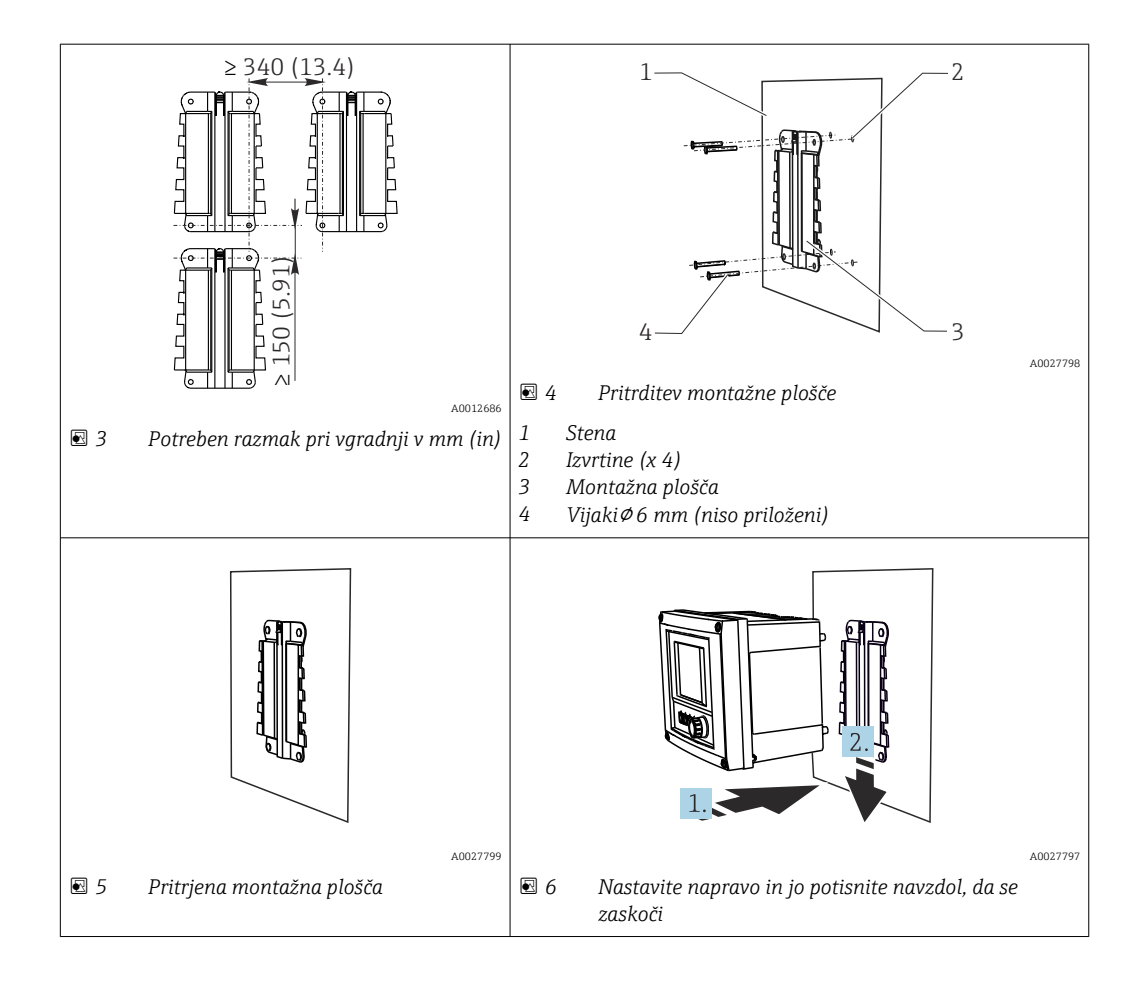

- 1. Montirajte montažne plošče. Upoštevajte predpisane razmake pri vgradnji. Premer izvrtin je odvisen od uporabljenih zidnih vložkov. Zidni vložki in vijaki niso priloženi.
- 2. Obesite napravo v držalo.
- 3. Potisnite napravo navzdol v držalo, da se slišno zaskoči.

# 5.2.2 Odstranitev naprave Liquiline CM444 in robne naprave Modbus

Merilni pretvornik Liquiline CM444 in robno napravo Modbus odstranite na enak način.

#### **OBVESTILO**

Padec naprave

Poškodbe naprave

- ▶ Ko potiskate napravo iz držala, napravo zavarujte tako, da vam ne more pasti.
- ▶ Idealno je, da pri odstranjevanju naprave sodelujeta dve osebi.

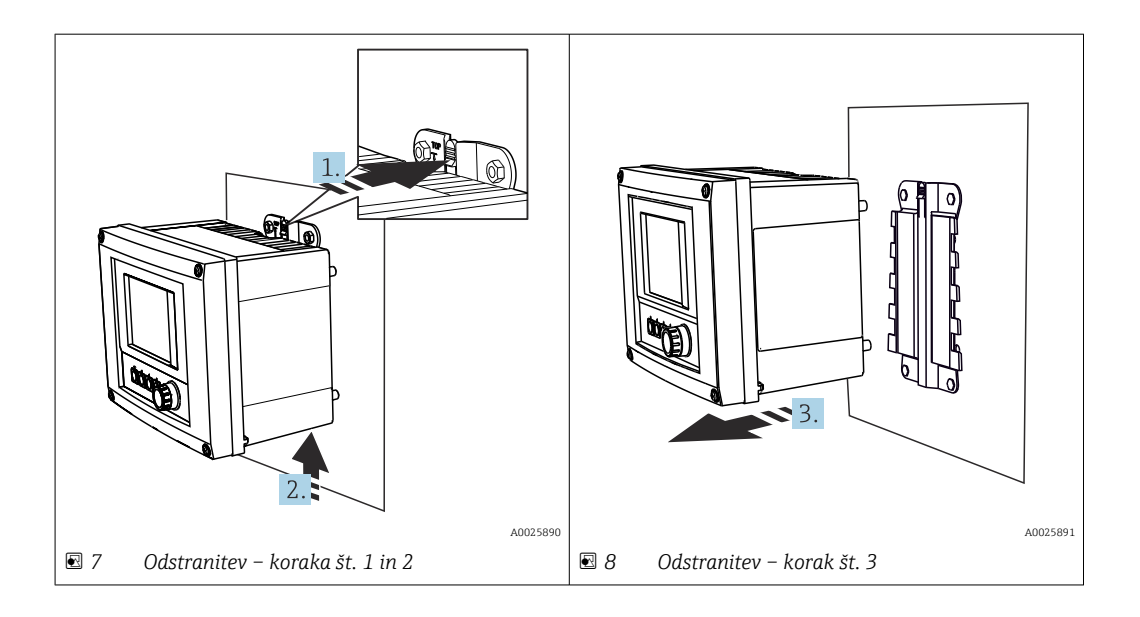

- 1. Potisnite zaskok nazaj.
- 2. Potisnite napravo navzgor in jo vzemite z držala.
- 3. Odstranite napravo proti sprednji strani.

## 5.3 Montaža potopnih armatur CYA112

🚹 Upoštevajte, da so potopne armature opremljene z drugačnimi senzorskimi adapterji.

S potopno armaturo CYA112 se montirajo naslednji senzorji:

- SSP200B za aplikacije s slano vodo: senzor kisika COS51D s senzorskim adapterjem NPT3/4
- SSP200B za aplikacije s sladko vodo: senzor kisika COS61D s senzorskim adapterjem G1

Senzor amonijevega iona in nitratov CAS40D se montira brez potopne armature.

#### Montaža potopne armature

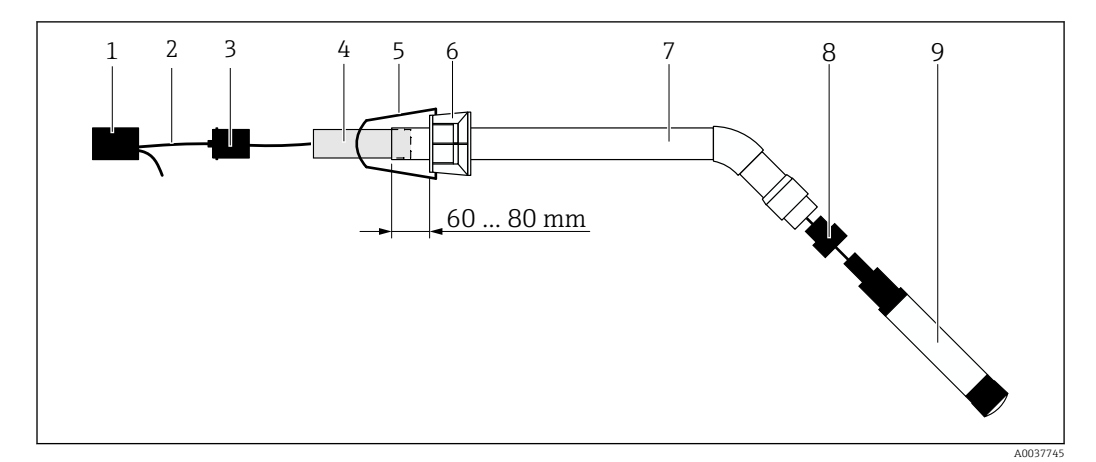

🖻 9 Potopna armatura CYA112 z montiranim senzorjem

- 1 Pokrov za zaščito pred škropljenjem
- 2 Senzorski kabel ali merilni kabel, odvisno od senzorja
- 3 Gumijast čep
- 4 Utež
- 5 Nosilec
- 6 Večfunkcijski zatezni obroč
- 7 Potopna armatura, sestavljena iz potopne cevi in priključnega nosilca
- 8 Senzorski adapter za pH senzor CPF81D in senzor prevodnosti CLS50D
- 9 Senzor

#### Montaža potopne armature

- 1. CPF81D in CLS50D: privijte senzorski adapter na priključni nosilec potopne cevi.
- 2. Potisnite utež v potopno cev.
- 3. Montirajte nosilec na večfunkcijski zatezni obroč.
- 4. Montirajte večfunkcijski zatezni obroč na potopno cev. Poskrbite, da bo razdalja do zgornjega roba potopne cevi 60 do 80 mm, kot je prikazano na zgornji grafiki.
- 5. Če senzor ni opremljen s trajno priključenim senzorskim kablom, priključite merilni kabel, ki je bil dobavljen s senzorjem.
- 6. Vstavite kabel skozi potopno armaturo.
- 7. Vstavite kabel skozi gumijasti čep. Upoštevajte zahtevano dolžino za merilni pretvornik Liquiline CM444.
- 8. Zaprite potopno cev z gumijastim čepom.
- 9. Privijte pokrov za zaščito pred škropljenjem na potopno cev.

Opcijsko držalo Flexdip CYH112 ponuja različne načine za montažo potopne armature.

## 5.4 Kontrola po namestitvi

| Ali so montirane komponente nepoškodovane (vizualna kontrola)?                                                                     |  |
|----------------------------------------------------------------------------------------------------|--|
| Ali vse komponente izpolnjujejo zahtevane specifikacije? Na primer:<br>• Stopnja zaščite IP<br>• Temperatura okolice<br>• Vlažnost |  |
| Ali so vsi pritrdilni vijaki dobro zategnjeni?                                                                                     |  |

# 6 Električna vezava

## 6.1 Varnost

### **A** OPOZORILO

#### **Merilni pretvornik in robna naprava Modbus sta pod električno napetostjo** Nepravilna vezava lahko povzroči poškodbe ali smrt!

- Električno vezavo lahko opravijo samo certificirani elektrikarji.
- Certificirani elektrikar mora prebrati in razumeti ta Navodila za uporabo ter mora upoštevati vsa navodila.
- Pred vezavo preverite, da kabli niso pod napetostjo.

## 6.2 Odpiranje in zapiranje ohišja

Ohišji merilnega pretvornika in robne naprave Modbus se odpirata in zapirata na enak način.

### OBVESTILO

#### Koničasta in ostra orodja

Neprimerna orodja lahko opraskajo ohišje ali poškodujejo tesnilo in tako negativno vplivajo na tesnost ohišja!

- > Za odpiranje ohišja ne uporabljajte ostrih ali koničastih predmetov, kot so npr. noži.
- ► Za odpiranje in zapiranje ohišja uporabljajte samo primeren izvijač s križno glavo.

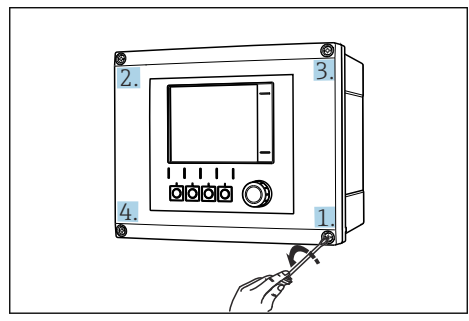

I0 Odvijanje vijakov na ohišju v diagonalnem zaporedju s križnim izvijačem

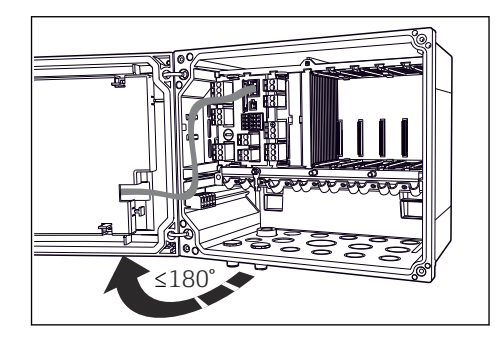

I1 Odpiranje pokrova ohišja, največji kot odpiranja 180° (odvisno od vgradnega položaja)

#### Odpiranje ohišja

- 1. Vijake ohišja odvijte postopoma. Začnite s poljubnim vijakom na ohišju.
- 2. Odvijte vijak na ohišju, ki leži diagonalno nasproti temu vijaku.
- 3. Odvijte še tretji in četrti vijak na ohišju.

#### Zapiranje ohišja

▶ Vijake ohišja zategnite postopoma in v diagonalnem zaporedju.

## 6.3 Kabelske uvodnice in sponke

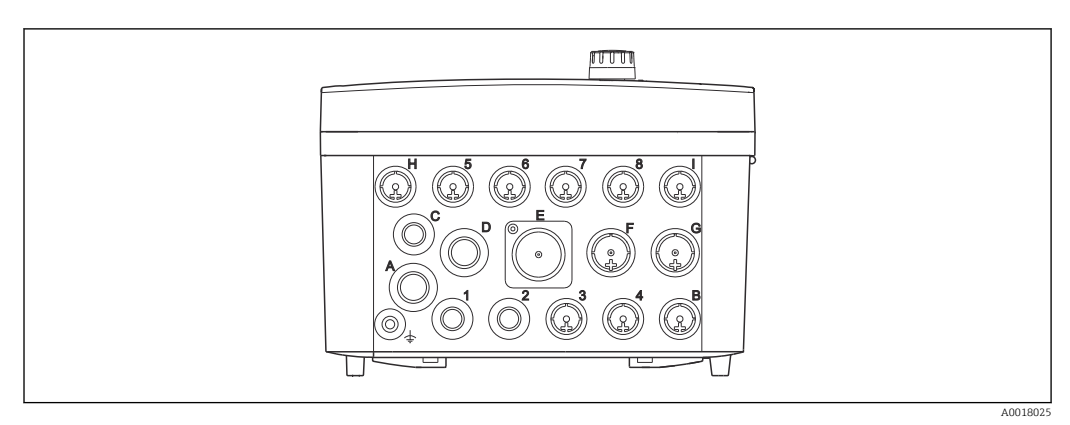

🖻 12 🛛 Spodnja stran ohišja z označenimi kabelskimi uvodnicami in sponkami

| Oznake na spodnji strani ohišja | Opis za Liquiline CM444                                                                 | Opis za robno napravo Modbus |  |
|---------------------------------|-----------------------------------------------------------------------------------------|------------------------------|--|
| 1 do 8                          | Senzorji 1 do 8                                                                         | Ne uporabljajte              |  |
| А                               | Napajalna napetost                                                                      | Ne uporabljajte              |  |
| В                               | RS485 In ali M12 DP/RS485 (ni<br>uporabljeno v tovarniški<br>konfiguraciji)             | Ne uporabljajte              |  |
| С                               | Na voljo za uporabo                                                                     | LTE antena                   |  |
| D                               | Tokovni izhodi in vhodi, releji (ni<br>uporabljeno v tovarniški<br>konfiguraciji)       | LTE antena                   |  |
| Е                               | Ne uporabljajte                                                                         | Ne uporabljajte              |  |
| F                               | Tokovni izhodi in vhodi, releji (ni<br>uporabljeno v tovarniški<br>konfiguraciji)       | Ethernet                     |  |
| G                               | Tokovni izhodi in vhodi, releji (ni<br>uporabljeno v tovarniški<br>konfiguraciji)       | Napajalna napetost           |  |
| Н                               | Na voljo za uporabo                                                                     | Ne uporabljajte              |  |
| Ι                               | RS485 Out in M12 Ethernet (v<br>tovarniški konfiguraciji je<br>uporabljen M12 Ethernet) | Ne uporabljajte              |  |

# 6.4 Električna vezava Liquiline CM444

## OBVESTILO

### Merilni pretvornik nima svojega stikala za izklop!

- Merilni pretvornik v bližini mesta vgradnje zato opremite z zaščitenim ločilnim stikalom.
- Ločilno stikalo je lahko stikalo ali odklopnik in mora biti ustrezno označeno kot ločilno stikalo naprave.

#### 6.4.1 Letev za vgradnjo kabla

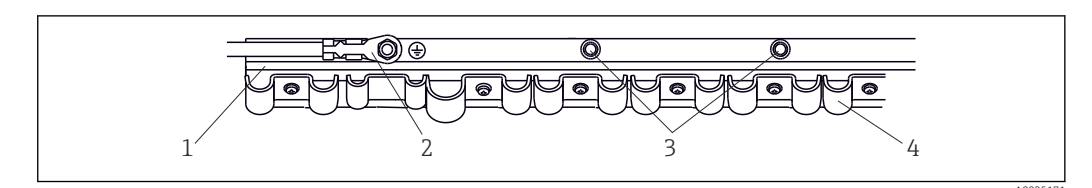

🖻 13 🛛 Letev za vgradnjo kabla in pripadajoča funkcija

- 1 Letev za vgradnjo kabla
- 2 Navojni čep kot priključek zaščitne ozemljitve, centralna ozemljitvena točka
- 3 Dodatni navojni čepi za ozemljitvene priključke
- 4 Kabelske objemke za pritrditev in ozemljitev senzorskih kablov

### 6.4.2 Priključitev napajalne napetosti na Liquiline CM444

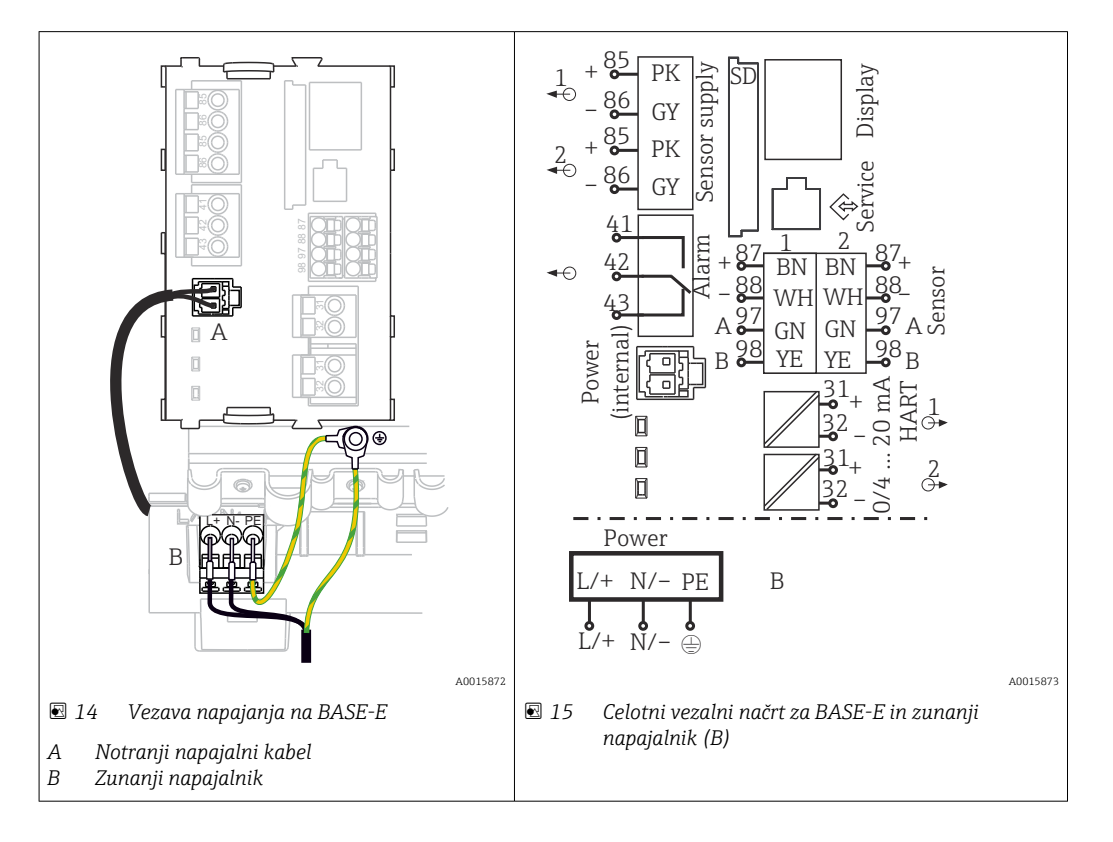

#### Priključitev napajalne napetosti - napajalnik 100 do 230 V AC

- 1. Napajalni kabel napeljite v ohišje skozi primerno kabelsko uvodnico.
- 2. Priključite zaščitni vodnik napajalnika na navojni čep, ki je predviden za ta namen na letvi za vgradnjo kabla.
- **3.** Priporočamo vam, da navojni čep povežete z zaščitnim vodnikom ali z ozemljitvenim kablom na lokaciji. V ta namen napeljite zaščitni vodnik ali ozemljitveni kabel skozi kabelsko uvodnico in ga priključite na navojni čep na letvi za vgradnjo kabla.
- 4. Priključite vodnika L in N na vtični sponki napajalnika, kot je prikazano na vezalnem načrtu.

#### Zahteve za zaščitni vodnik/ozemljitveni kabel

- Varovalka na lokaciji 10 A: presek žice vsaj 0,75 mm<sup>2</sup> (18 AWG)
- Varovalka na lokaciji 16 A: presek žice vsaj 1,5 mm<sup>2</sup> (14 AWG)

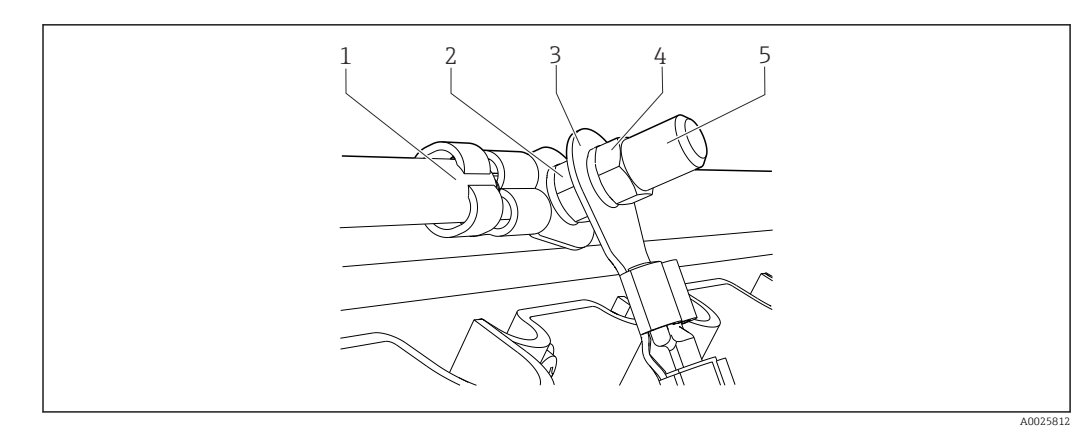

🖻 16 Priključek zaščitnega vodnika ali ozemljitve

#### **OBVESTILO**

**Zaščitni vodnik ali ozemljitveni kabel z votlico ali odprtim kabelskim čevljem** Kabel se lahko iztrga. Izguba zaščitne funkcije!

- Za priključitev zaščitnega vodnika ali ozemljitvenega kabla na navojni čep uporabite samo kabel z zaprtim kabelskim čevljem po standardu DIN 46211, 46225, oblika A.
- Zaščitnega vodnika ali ozemljitvenega kabla nikoli ne priključite na navojni čep z votlico ali z odprtim kabelskim čevljem.

#### 6.4.3 Vezava senzorjev

Vsi senzorji so dobavljeni bodisi s senzorskim kablom s konektorjem M12 bodisi z merilnim kablom CYA10 s konektorjem M12. Priključite kabel s konektorjem M12 v senzorsko vtičnico M12 na spodnji strani naprave. Vezava merilnega pretvornika se izvede že v tovarni.

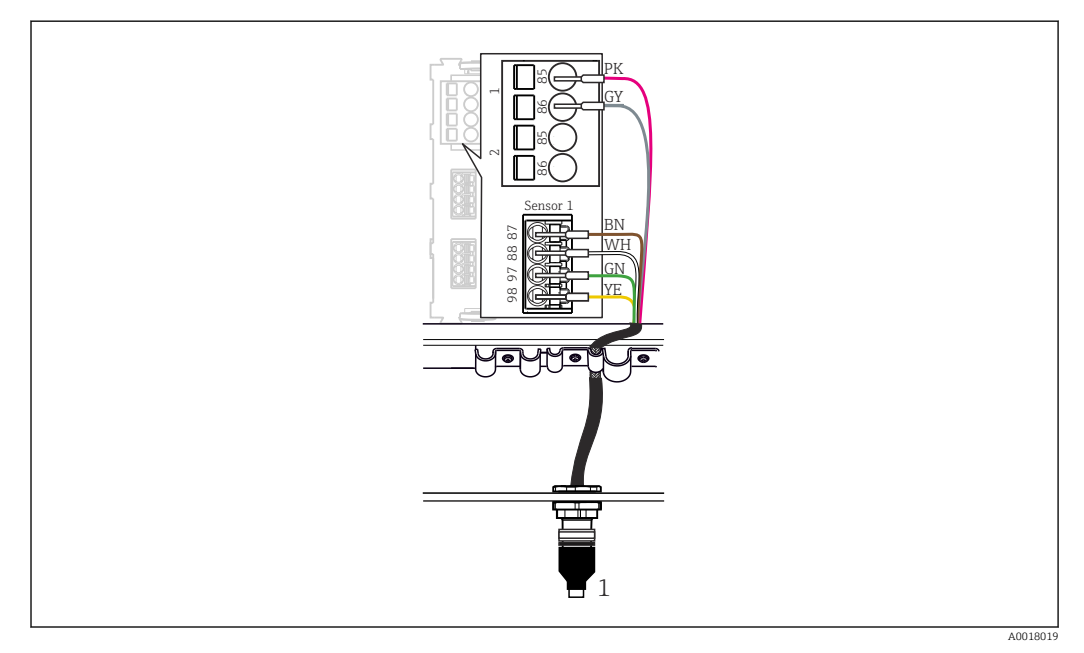

#### 🖻 17 🛛 Priključek M12

1 Senzorski kabel s konektorjem M12 ali merilni kabel CYA10 s konektorjem M12, odvisno od senzorja

🚹 Imena priključnih vrat: → 🗎 18

#### SSP200B za aplikacije s sladko vodo: vezava senzorjev

1. Priključite senzorski kabel senzorja kisika COS61D v priključna vrata 1.

2. Priključite senzorski kabel senzorja amonijevega iona in nitratov CAS40D v priključna vrata 2.

#### SSP200B za aplikacije s slano vodo: vezava senzorjev

1. Priključite merilni kabel senzorja kisika COS51D v **priključna vrata 1**.

## 6.5 Električna vezava robne naprave Modbus

#### 6.5.1 Priprava robne naprave Modbus

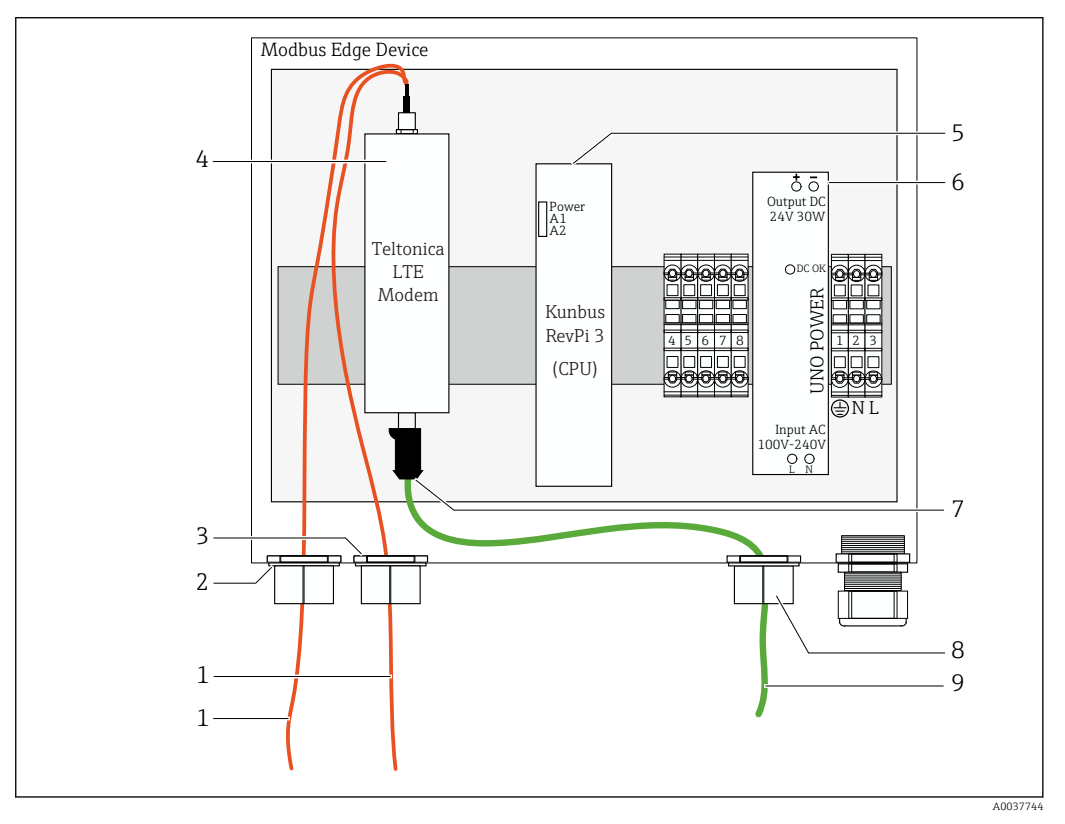

🖻 18 Priprava robne naprave Modbus

- 1 Antenski priključni kabli za anteno LTE in modem LTE
- 2 Kabelska uvodnica na priključnih vratih C
- 3 Kabelska uvodnica na priključnih vratih D
- 4 Modem LTE Teltonica
- 5 CPU (Kunbus RevPi 3)
- 6 Napajalnik, samo za robno napravo Modbus 100 do 240 VAC
- 7 Prosti priključek LTE modema Teltonica
- 8 Deljena kabelska uvodnica
- 9 Ethernetni kabel (povezava Modbus TCP)

**1.** Odprite ohišje robne naprave Modbus  $\rightarrow \triangleq 17$ .

2. Montirajte antensko glavo.

3. Pritrdite ločeno kabelsko uvodnico na Ethernetni kabel.

- 4. Montirajte deljeno kabelsko uvodnico z Ethernetnim kablom na priključna vrata F.
- 5. Priključite Ethernetni kabel v prosti priključek modema LTE Teltonica.

<sup>2.</sup> Priključite senzorski kabel senzorja amonijevega iona in nitratov CAS40D v priključna vrata 2.

### 6.5.2 Montaža antene LTE

Antena LTE je ob dobavi priključena v robno napravo Modbus.

Pred montažo antenske glave vam priporočamo, da preizkusite sprejem antene na mestu namestitve. Montirano antensko glavo je težko demontirati.

#### Montaža antene LTE

- 1. Izberite primerno mesto za namestitev antenske glave.
- 2. Odklopite antenske priključne kable iz modema LTE v robni napravi Modbus.
- 3. Potegnite antenske priključne kable skozi kabelske uvodnice na robni napravi Modbus.
- 4. Za pritrditev antenske glave izvrtajte 11-milimetrsko luknjo v montažno površino.
- 5. Napeljite antenske priključne kable skozi izvrtino.
- 6. Odstranite zaščitno folijo z antenske glave.
- 7. Vstavite antensko glavo v montažno površino.
- 8. Zategnite matico.
- 9. Napeljite antenske priključne kable skozi kabelski uvodnici C in D.
- 10. Priključite antenske priključne kable v modem LTE v robni napravi Modbus.

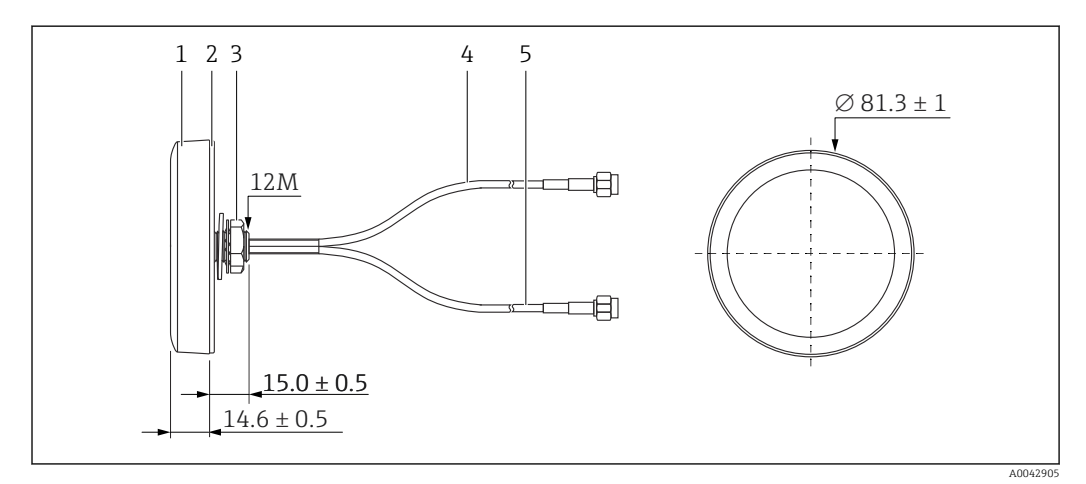

#### 🖻 19 🛛 LTE antena

- 1 Antenska glava
- 2 Zaščitna folija
- 3 Matica
- 4 Antenski priključni kabel: LTE-MAIN-SMA, moški
- 5 Antenski priključni kabel: LTE-AUX-SMA, moški

6.5.3 Priključitev napajalne napetosti za robno napravo Modbus, 100 do 240 V AC

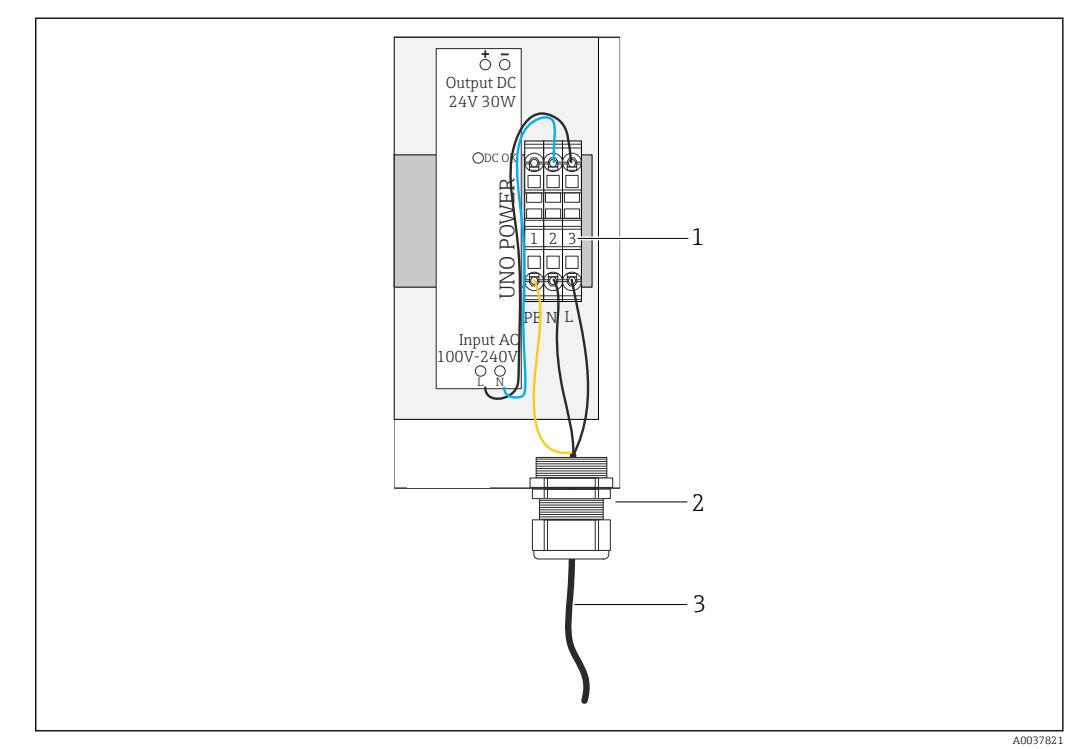

🖻 20 Vezava napajalne napetosti 100 do 240 VAC

- 1 Priključni bloki
- 2 Kabelska uvodnica
- 3 Napajalni kabel

1. Vstavite napajalni kabel v ohišje skozi kabelsko uvodnico na **priključnih vratih G**.

- 2. Priključite zaščitni vodnik na zeleno-rumeni priključni blok "1".
- 3. Priključite nevtralni vodnik N na modri priključni blok "2".
- 4. Priključite fazo L na sivi priključni blok "3".
- **5.** Zaprite ohišje  $\rightarrow \triangleq 17$ .

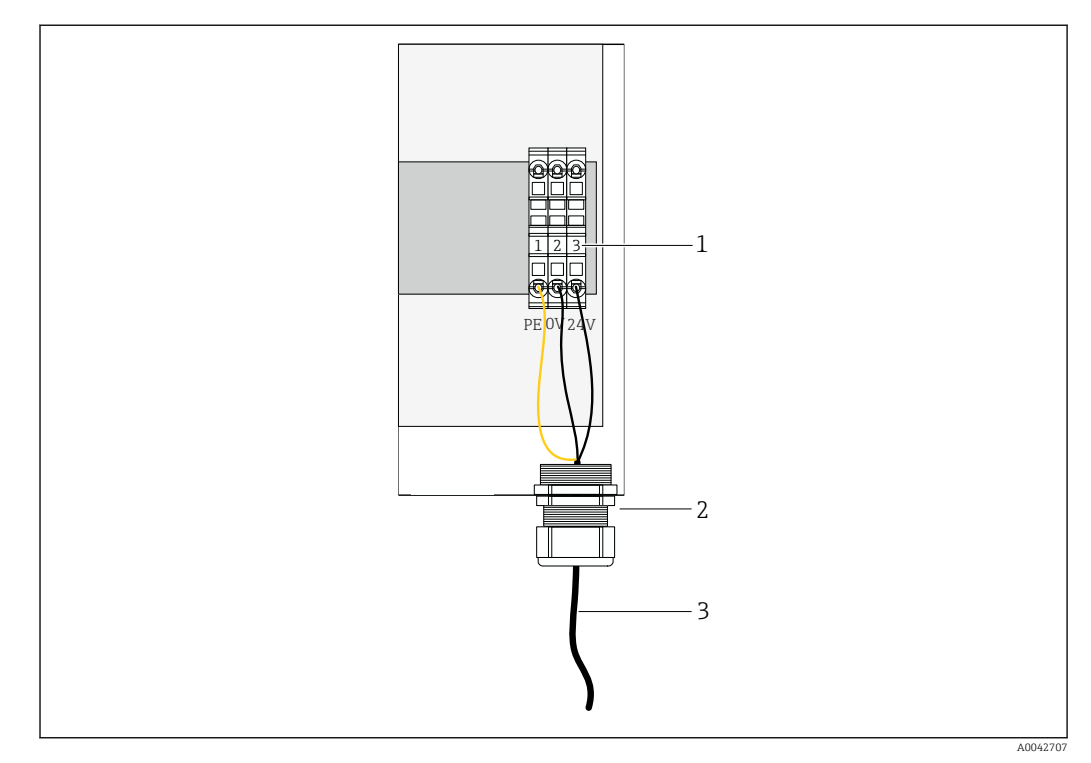

### 6.5.4 Priključitev napajalne napetosti za robno napravo Modbus, 24 V DC

🖻 21 Vezava napajalne napetosti 24 V DC

- 1 Priključni bloki
- 2 Kabelska uvodnica
- 3 Napajalni kabel

1. Vstavite napajalni kabel v ohišje skozi kabelsko uvodnico na **priključnih vratih G**.

- 2. Priključite zaščitni vodnik na zeleno-rumeni priključni blok "1".
- 3. Priključite 0 V DC na modri priključni blok "2".
- 4. Priključite +24 V DC na sivi priključni blok "3".
- **5.** Zaprite ohišje  $\rightarrow \square$  17.

## 6.6 Vezava naprave Liquiline CM444 in robne naprave Modbus

Signal se prenaša med merilnim pretvornikom Liquiline CM444 in robno napravo Modbus prek Ethernetnega kabla. Ethernetna povezava v merilnem pretvorniku je izvedena že v tovarni.

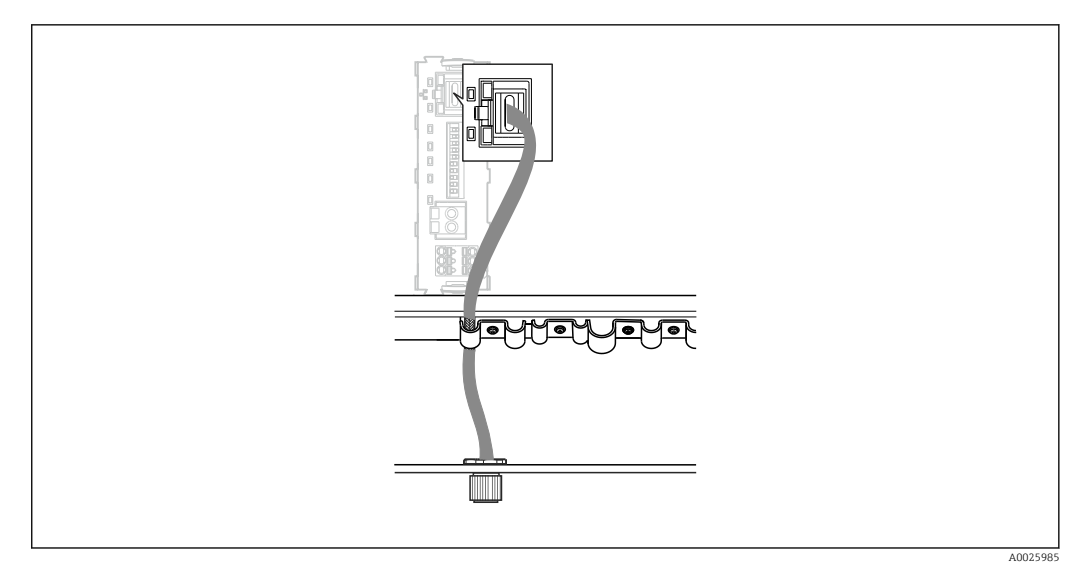

🖻 22 Priključitev Ethernetnega kabla v merilni pretvornik

> Priključite Ethernetni kabel v vtičnico M12 **priključnih vrat I** na merilnem pretvorniku.

## 6.7 Kontrola po vezavi

| Ali so sistem, naprave in kabli nepoškodovani (vizualna kontrola)?   |  |
|----------------------------------------------------------------------|--|
| Ali so uporabljeni kabli, ki ustrezajo zahtevam?                     |  |
| Ali so kabli ustrezno mehansko razbremenjeni?                        |  |
| Ali napajalna napetost komponent ustreza podatku na tipski ploščici? |  |
| Ali so vsi vodniki priključeni na prave sponke?                      |  |
| Ali so vsi pokrovi ohišij zaprti?                                    |  |
| Ali so vsi vijaki ohišij dobro pritrjeni?                            |  |
| Ali so vse neuporabljene kabelske uvodnice zaprte s slepimi čepi?    |  |
| Ali so vse kabelske uvodnice dobro privite?                          |  |
|                                                                      |  |

## 7 Prevzem v obratovanje

## 7.1 Prevzem naprave Liquiline CM444 v obratovanje

### 7.1.1 Kontrola delovanja

#### **A** OPOZORILO

#### Nepravilna vezava in/ali nepravilna napajalna napetost

Varnostna tveganja za osebje in nepravilno delovanje naprave!

- ▶ Preverite pravilno vezavo v skladu z vezalnim načrtom.
- Prepričajte se, da se napajalna napetost ujema z napetostjo na tipski ploščici.

Na lokalnem displeju lahko kadar koli zajamete zaslonske posnetke in jih shranite na kartico SD.

**1.** Odprite ohišje  $\rightarrow \triangleq 17$ .

- 2. Vstavite kartico SD v režo za kartico SD na osnovnem modulu.
- 3. Pritisnite vrtljivi gumb za vsaj 3 sekunde.
- 4. V kontekstnem meniju izberite možnost **Screenshot**.
  - Trenutni zaslonski prikaz se kot slikovna datoteka shrani na kartico SD v mapo "Screenshots".
- **5.** Zaprite ohišje  $\rightarrow \triangleq 17$ .

#### 7.1.2 Nastavitev jezika uporabniškega vmesnika

- 1. Vključite napajalno napetost.
- 2. Počakajte do konca inicializacije.
- 3. Pritisnite tipko **MENU**. Nastavite jezik z zgornjim menijskim ukazom.
  - └ Napravo lahko zdaj poslužujete v izbranem jeziku.

#### 7.1.3 Konfiguracija naprave Liquiline CM444

Merilni pretvornik Liquiline CM444 je vnaprej konfiguriran v podjetju Endress +Hauser.

Če želite izbrati druge nastavitve ali priključiti dodaten senzor, ravnajte po naslednjem postopku.

#### Prilagoditev parametrov za merilni pretvornik Liquiline CM444

- 1. Izberite meni **Basic setup**. Pot v meniju: Menu > Setup > Basic setup
- 2. Nastavite parametre **Device tag**, **Set date** in **Set time**.
  - 🛏 Specifični parametri merilnega pretvornika so nastavljeni.

#### Prilagoditev procesnih oznak za senzorje

Procesno oznako morate prilagoditi za vsak priključeni senzor posebej.

- Izberite meni Tag. Pot v meniju: Menu > Setup > Inputs > Channel: Sensor type > Advanced setup > Tag check > Tag
- 2. Prilagodite parameter **Tag name**.
  - ← Procesna oznaka izbranega senzorja je prilagojena.

#### Prilagoditev dodelitve Modbus

Vsakemu senzorju je dodeljen en analogni izhod za primarno vrednost in en analogni izhod za sekundarno vrednost. Senzorji so dodeljeni analognim izhodom v skladu z vezavo na merilnem pretvorniku.

- 1. Izberite meni **Modbus**. Pot v meniju: Menu > Setup > Outputs > Modbus
- 2. Izberite prvi analogni izhod, ki pripada senzorju. Pot v meniju: Modbus > AI 1 do AI 16, npr. AI 7.
- 3. Dodelite kanal ali merjeno veličino analognemu izhodu.
- 4. Izberite drugi analogni izhod, ki pripada senzorju. Pot v meniju: Modbus > AI 1 do AI 16, npr. AI 8.
- 5. Dodelite kanal ali merjeno veličino analognemu izhodu.
  - └ Register Modbus je spremenjen.

| Vezava na<br>merilnem<br>pretvorniku | Analogni<br>vhod | Merilna veličina                  | Tovarniška konfiguracija<br>za SSP200B-xx-FA<br>(sladka voda)   | Tovarniška<br>konfiguracija za<br>SSP200B-xx-FB (slana<br>voda) ali SSP200B-xx-<br>FC (sladka voda)   |
|--------------------------------------|------------------|-----------------------------------|-----------------------------------------------------------------|----------------------------------------------------------------------------------------------------|
| A                                    | AI 1             | Primarna veličina senzorja<br>1   | Vsebnost kisika (senzor<br>kisika COS61D)                       | Vsebnost kisika (senzor<br>kisika COS51D za slano<br>vodo, senzor kisika<br>COS61D za sladko<br>vodo) |
|                                      | AI 2             | Sekundarna veličina<br>senzorja 1 | Temperatura (senzor kisika<br>COS61D)                           | Temperatura (senzor<br>kisika COS51D za slano<br>vodo, senzor kisika<br>COS61D za sladko<br>vodo)     |
| В                                    | AI 3             | Primarna veličina senzorja<br>2   | Amonijev ion (senzor<br>amonijevega iona in<br>nitratov CAS40D) | Vsebnost kisika (senzor<br>kisika COS51D za slano<br>vodo, senzor kisika<br>COS61D za sladko<br>vodo) |
|                                      | AI 4             | Sekundarna veličina<br>senzorja 2 | Nitrati (senzor<br>amonijevega iona in<br>nitratov CAS40D)      | Temperatura (senzor<br>kisika COS51D za slano<br>vodo, senzor kisika<br>COS61D za sladko<br>vodo)     |
| C                                    | AI 5             | Primarna veličina senzorja<br>3   | -                                                               | Vsebnost kisika (senzor<br>kisika COS51D za slano<br>vodo, senzor kisika<br>COS61D za sladko<br>vodo) |
|                                      | AI 6             | Sekundarna veličina<br>senzorja 3 | -                                                               | Temperatura (senzor<br>kisika COS51D za slano<br>vodo, senzor kisika<br>COS61D za sladko<br>vodo)     |
| D                                    | AI 7             | Primarna veličina senzorja<br>4   | -                                                               | -                                                                                                    |
|                                      | AI 8             | Sekundarna veličina<br>senzorja 4 | -                                                               | -                                                                                                    |
| E                                    | AI 9             | Primarna veličina senzorja<br>5   | -                                                               | -                                                                                                    |
|                                      | AI 10            | Sekundarna veličina<br>senzorja 5 | -                                                               | -                                                                                                    |
| F                                    | AI 11            | Primarna veličina senzorja<br>6   | -                                                               | -                                                                                                    |

| Vezava na<br>merilnem<br>pretvorniku | Analogni<br>vhod | Merilna veličina                  | Tovarniška konfiguracija<br>za SSP200B-xx-FA<br>(sladka voda) | Tovarniška<br>konfiguracija za<br>SSP200B-xx-FB (slana<br>voda) ali SSP200B-xx-<br>FC (sladka voda) |
|--------------------------------------|------------------|-----------------------------------|---------------------------------------------------------------|----------------------------------------------------------------------------------------------------|
|                                      | AI 12            | Sekundarna veličina<br>senzorja 6 | -                                                             | -                                                                                                   |
| G                                    | AI 13            | Primarna veličina senzorja<br>7   | -                                                             | -                                                                                                   |
|                                      | AI 14            | Sekundarna veličina<br>senzorja 7 | -                                                             | -                                                                                                   |
| Н                                    | AI 15            | Primarna veličina senzorja<br>8   | -                                                             | _                                                                                                   |
|                                      | AI 16            | Sekundarna veličina<br>senzorja 8 | -                                                             | _                                                                                                   |

#### Spreminjanje nastavitev za Ethernet

- 1. Izberite meni **Ethernet**. Pot v meniju: Menu > Setup > General settings > Advanced setup > Ethernet
- 2. Izberite možnost **Off** za parameter **DHCP**.
- 3. Shranite nastavitev. Za to pritisnite tipko SAVE.
- 4. Za parameter **IP address** nastavite vrednost **192.168.1.99**.
- 5. Za parameter **Subnet mask** nastavite vrednost **255.255.255.0**.
- 6. Za parameter **Gateway** nastavite vrednost **192.168.1.1**.
- 7. Shranite nastavitve. Za to pritisnite tipko SAVE.
- 8. Zapustite meni Ethernet.
- 9. Preverite nastavitve v meniju System information. Pot v meniju: DIAG > System information
  - 🕒 Robna naprava Modbus lahko najde merilni pretvornik Liquiline CM444 in odčitava podatke.

#### 7.2 Prevzem robne naprave Modbus v obratovanje

Robne naprave Modbus ni treba nastavljati. Ko uspešno konfigurirate merilni pretvornik Liquiline CM444, se robna naprava Modbus poveže z njim.

#### Preverjanje povezave po potrebi

- **1.** Odprite ohišje robne naprave Modbus  $\rightarrow \square$  17.
- 2. Preverite, ali LED dioda A2 na procesorju (Kunbus RevPi3) utripa neenakomerno (→ 🛃 18, 🖺 21).
- 3. Zaprite ohišje robne naprave Modbus  $\rightarrow \cong 17$ .

#### 7.3 Dodajanje naprav v spletno aplikacijo

Vse naprave, ki so povezane z robno napravo Modbus, se v oblaku ustvarijo samodejno. To lahko traja do 5 minut. Uporabnik mora le dodati pametni sistem med svoja sredstva.

- 1. Prikličite prijavno stran v spletnem brskalniku https://iiot.endress.com/app/smartsystems. Prikaže se stran "ID login".

- 2. Prijavite ali registrirajte se.
  - └ Ko se uporabnik uspešno prijavi, se prikaže stran **Assets**.
- 3. Izberite funkcijo **Add**.
- 4. Vnesite serijsko številko merilnega pretvornika Liquiline CM444.
- 5. Vnesite serijsko številko povezanega senzorja.
- 6. Kliknite gumb Add.
- 7. Izberite naročnino. Naročnine se razlikujejo po intervalih prenosa podatkov.
   Prikaže se stran Order details.
- 8. Vnesite kodo popusta. Tipska ploščica: → 🖺 30
- 9. Vnesite podatke za plačilo in fakturiranje.
- 10. Kliknite gumb **Buy**.
  - └ Nove dodane naprave se po uspešnem plačilu prikažejo v pregledu.

## 7.4 Namestitev aplikacije v pametni telefon

#### Pogoj

Uporabnik si lasti pametni sistem ( $\rightarrow \square 28$ ).

- 1. Prenesite aplikacijo Smart Systems v trgovini Apple AppStore ali Google Play Store.
- 2. Namestite aplikacijo Smart System.

3. Prijavite se.

└ Naprave so prikazane v pregledu.

# 8 Tipska ploščica

# 9 Diagnostika in odpravljanje napak

## 9.1 Pametni sistem SSP

Za pregled aktualnih alarmov glejte pogled "History" v aplikaciji Smart System.

# 9.2 Liquiline CM444

Za podrobne informaciji o diagnostiki in odpravljanju napak na merilnem pretvorniku glejte Navodila za uporabo naprave Liquiline CM444 .

# 10 Vzdrževanje

Priporočamo vam izvajanje redne vizualne kontrole komponent. Endress+Hauser svojim kupcem v zvezi s tem ponuja tudi vzdrževalne pogodbe in pogodbe o ravni storitve. Za več informacij glejte naslednje poglavje.

## 10.1 Storitve Endress+Hauser

Endress+Hauser ponuja široko paleto vzdrževalnih storitev, med drugim ponovno umerjanje, vzdrževalne storitve, sistemske teste in teste naprav. Za podrobnejše informacije o teh storitvah se obrnite na svojega zastopnika za Endress+Hauser.

## 10.2 Pametni sistem SSP

## 10.2.1 Posodobitve

Posodobitve za aplikacijo Smart Systems so na voljo v trgovini Apple AppStore ali Google Play Store. Posodobitve za robno napravo Modbus samodejno namesti Endress+Hauser. Posodobitve za merilni pretvornik vam po potrebi zagotovi vaš zastopnik za Endress+Hauser.

# 10.3 Liquiline CM444

Podrobne informacije o vzdrževanju merilnega pretvornika najdete v navodilih za uporabo naprave Liquiline CM444

# 11 Popravilo

## 11.1 Splošne informacije

Prosimo, upoštevajte:

- Popravila lahko izvajajo samo serviserji podjetja Endress+Hauser ali pooblaščeni strokovnjaki, ki jih je usposabljalo podjetje Endress+Hauser.
- Upoštevajte veljavno nacionalno zakonodajo in predpise.
- Standardne komponente lahko zamenjate z identičnimi komponentami.
- Vsa popravila dokumentirajte in jih vnesite v podatkovno bazo W@M Lifecycle Management.
- Po popravilu preverite delovanje.

Priporočamo vam sklenitev pogodbe o ravni storitev. Za dodatne informacije se obrnite na svojega zastopnika za Endress+Hauser.

## 11.2 Nadomestni deli

Prosimo, obrnite se na svojega zastopnika za Endress+Hauser: www.addresses.endress.com

## 11.3 Storitve Endress+Hauser

Endress+Hauser ponuja široko paleto vzdrževalnih storitev, med drugim ponovno umerjanje, vzdrževalne storitve, sistemske teste in teste naprav. Za podrobnejše informacije o teh storitvah se obrnite na svojega zastopnika za Endress+Hauser.

## 11.4 Liquiline CM444

Podrobne informacije o popravilih merilnega pretvornika najdete v navodilih za uporabo naprave Liquiline CM444

## 11.5 Odstranitev

## X

Naši izdelki so v skladu z Direktivo 2012/19 EU o odpadni električni in elektronski opremi (OEEO) po potrebi označeni s prikazanim simbolom z namenom zmanjšanja odstranjevanja OEEO z nesortiranimi komunalnimi odpadki. Izdelkov s to oznako ni dovoljeno odstraniti skupaj z nesortiranimi komunalnimi odpadki. Vrnite jih podjetju Endress+Hauser, ki jih bo odstranilo v skladu z veljavnimi predpisi.

# 12 Tehnični podatki

Za podrobnejše tehnične podatke glejte dokument "Technical Information" izdelka  $\rightarrow \cong 6$ .

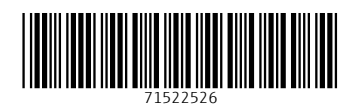

www.addresses.endress.com

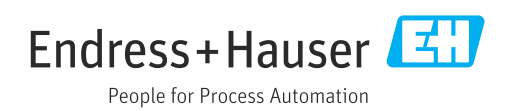